# Jak si stáhnout doklad o právní subjektivitě pro fyzickou osobu podnikající:

## 1) ve webovém prohlížeči si otevřete stránku www.rzp.cz/nahlizeni

#### 2) kliknete na pole vyhledání subjektu

RŽP > NAHLÍŽENÍ DO ŽR

# NAHLÍŽENÍ DO ŽR

Nahlížení do živnostenského rejstříku (ŽR) slouží k zobrazení údajů o podnikatelských subjektech podnikajících v ČR, vedených ve veřejné části ŽR (rozsah veřejné části ŽR je dán § 60 odst. 2 a 3 zákona č. 455/1991 Sb.).

Pro získání údajů vedených v živnostenském rejstříku je potřebné nejdříve vyhledat podnikatelský subjekt pomoc vyhledání subjektu. Další informace naleznete v nápovědě.

# 3) zadáte údaje o hledaném subjektu (stačí vložit IČO) a kliknete na "vyhledat"

| 📩 Vyhledání podnikatelského subjektu |                  | Tipy pro hledání                                                                                                    |
|--------------------------------------|------------------|----------------------------------------------------------------------------------------------------|
| Hledat podle:<br>Údaje subjektu      | ⊙subjektu ⊜osoby | V textových položkách se nerozlišují<br>malá a velká písmena, diakritika je<br>ignorována a nezáleží na pořadí slov. |
| Identifikační číslo<br>osoby:        |                  | <br>Nelze použít speciální (zástupné)<br>znaky jako *, ?, % nebo                                                     |
| Subjekt:                             | □ začínající na  | Je-li vyplněno <b>Identifikační číslo</b><br>osoby, ostatní kritéria jsou<br>ignorována.                             |
| Role subjektu:<br>Adresa             | podnikatel 🗸     | Do položky <b>Subjekt</b> vyplňte obchodní<br>firmu, jméno a příjmení fyzické                                        |
| Okres:<br>Obec:                      | · ¥              | osoby, nebo název právnické osoby.<br>Podrobný popis položek a vlastností                                            |
| Část obce:<br>Ulice:                 |                  | <u>Vyčistit formulář</u>                                                                                             |
| Č. orientační:<br>Číslo domovní:     | (znak)           |                                                                                                    |
| Omezení platnosti:                   | pouze platné     |                                                                                                    |
| platiosti                            | Vyhledat Obnovit |                                                                                                    |

## 4) po zobrazení výsledků vyhledávání vyberete "údaje bez historie"

| 1. Bohuslav Jurka                  |                                                                |
|------------------------------------|----------------------------------------------------------------|
| Typ podnikatele:                   | Fyzická osoba                                                  |
| Adresa sídla:                      | Bezručova 571/1, 674 01, Třebíč - Horka-Domky                  |
| Role subjektu:                     | podnikatel                                                     |
| Identifikační číslo osoby:         | 12152579                                                       |
| <u>Údaje bez historie</u> (Údaje s | historií   <u>Vyhledání podnikatele ve veřejném rejs</u> tříku |

5) následně sjedete na konec stránky a vyberete "elektronický výpis ze ŽR", který si stáhnete

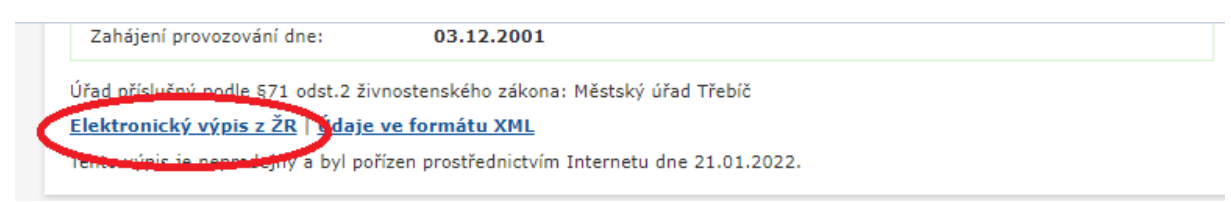

6) stažený elektronický výpis ze živnostenského rejstříku je pro potřeby podání žádosti o poskytnutí dotace z FV relevantním dokladem o právní subjektivitě

# Výpis z veřejné části Živnostenského rejstříku

Platnost k 21.01.2022 15:06:55

## na konci výpisu je uvedeno osvědčení o platnosti údajů

Ministerstvo průmyslu a obchodu osvědčuje, že údaje uvedené v tomto výpise jsou k datu platnosti výpisu zapsány v živnostenském rejstříku.